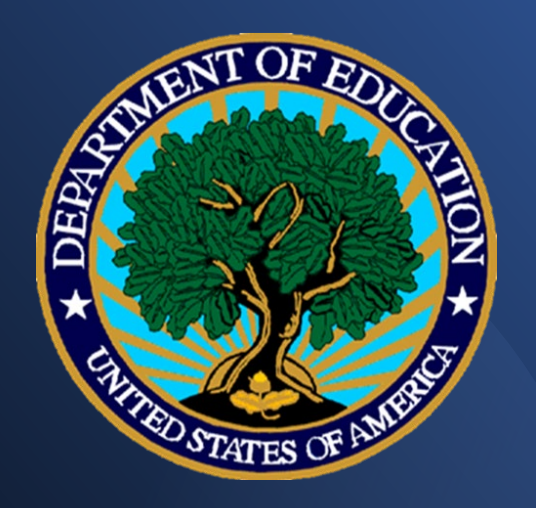

Completing the Annual Performance Report (524B)

U.S. DEPARTMENT OF EDUCATION Grants Management Policy Division

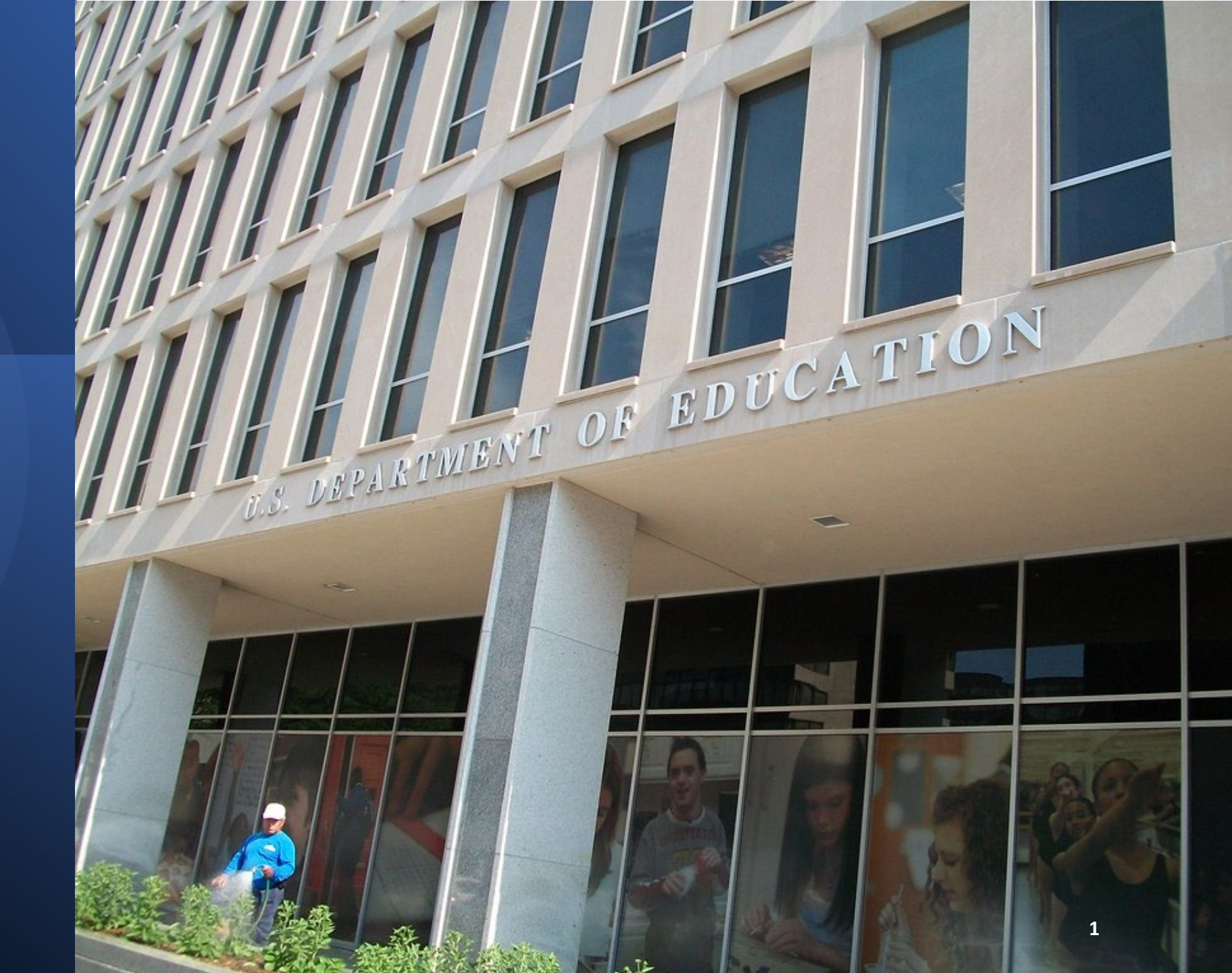

# Α G E

Highlight key information regarding the Annual Performance Report (APR) submission process

Describe how to complete the fiscal year (FY) 2024 APR

Identify common errors in completing the report and submitting data

Provide tips for creating high-quality reports

Take your questions

### Illustrated List of Shared Responsibilities

- Know the legs, regs, & application
- Monitor programmatic & financial performance
- Provide technical assistance
- Employ specific conditions, risk mitigation strategies to address problems
- Utilize G5
- Close out grant awards

- Know the legs, regs, & application
- Ensure successful project financial accountability
- Comply with award terms and conditions
- Document project activities and expenditures
- Submit accurate and timely reports
- Implement and adhere to strong internal controls

### Annual Performance Report (APR)

The APR is a report that grantees must submit to receive continued funding under a multi-year award 2 CFR 200.301 Performance Measurement.

Details the shared responsibilities of the awarding agency and grantees The report provides the most current performance and financial information about a discretionary grant or cooperative agreement (see EDGAR § 75.118).

- Be clear, concise, and detailed
- Ensure your data is accurate, valid and reliable
- Specify the level of success achieved
- If goals are not fully realized, identify contributing factors why not
- Prepare a plan to achieve objectives in upcoming budget periods

# Performance Reporting Recommendations

### Key APR Sections to Address

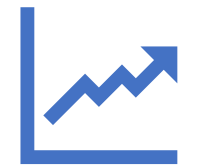

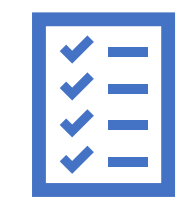

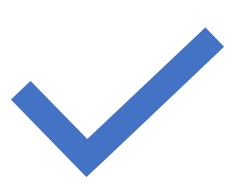

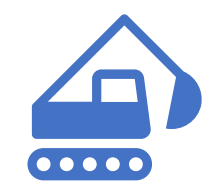

Executive Summary Grant Performance Report Cover Sheet Grant Performance Report Project Status Chart Budget Information Nonconstruction Programs

### Executive Summary

- Consists of a one-to-two-page overview of the project for this reporting period covering:
- Highlights of the project's goals and activities
- Extent to which the expected outcomes and performance measures were achieved
- Impact and or expected impact the project has made to research, knowledge, practice, and/or policy

### Sections of the 524 B Cover Page

- General Information
- Reporting Period Information
- Budget Expenditures
- Indirect Cost Information
- Human Subjects (Annual IRB Certification)
- Data Privacy and Security Measures Certification
- Performance Measures and Certification

| U.S. Department of Education<br>Grant Performance Report Cover Sheet (ED 524B)<br>Check only one box per Program Office instructions.<br>[] Annual Performance Report [] Final Performance Report                                                                                                    | Performance Measures Status and Certification (See instructions.) 12. Performance Measures Status a. Are complete data on performance measures for the current budget period included in the Project Status Chart? <u>Ves</u> No b. How multiple data was been budget in the Decarmon of the current budget period included in the Project Status Chart? <u>Nes</u> No b. How multiple data was been budget in the Decarmon of the current budget period included in the Project Status Chart? <u>Nes</u> No b. How multiple data was been budget in the Decarmon of the current budget period included in the Project Status Chart? <u>Nes</u> No b. How multiple data was been budget in the Decarmon of the current budget period included in the Project Status Chart? | •                  | U.S. Department of Education<br>Grant Performance Report Cover Sheet (ED 524B)<br>Carek only one box per Pergram Office instructions.<br>[]_Anual Performance Report [] Final Performance Report |
|----------------------------------------------------------------------------------------------------|----------------------------------------------------------------------------------------------------|--------------------|----------------------------------------------------------------------------------------------------|
| General Information                                                                                                    | o. If ho, when whi the data be available and submitted to the Department?                                                                                                    |                    |                                                                                                    |
| 1. PR/AWard # 2. Grantee NCES ID# 2. Grantee NCES ID#                                                                                                    |                                                                                                    |                    |                                                                                                    |
| (Bioch 3 of the Grant Awara Notification - 11 characters.) (See instructions. Up to 12 characters.)                                                                                                    | 13. By signing this report, I certify to the best of my knowledge and belief that the report is true, complete, and accurate and the                                                                                                    |                    | PR/Award # (11 characters):                                                                                                    |
| S Project Title                                                                                                    | expenditures, disbursements, and cash receipts are for the purposes and objectives set forth in the terms and conditions of the Federal approximation of the maintaine of any material fact may subject the to                                                                                                    | (See Instructions) |                                                                                                    |
| (Inter the latter inter all of the Grant larger set application).                                                                                                    | criminal civil or administrative penalties for fraud false statements, false claims or otherwise. (U.S. Code Title 18, Section 1001 and                                                                                                    | (See Instructions) |                                                                                                    |
| S Grante Lotente (Down Your Month And Prophenion,                                                                                                    | Title 31, Sections 3729-3730 and 3801-33812).                                                                                                    |                    |                                                                                                    |
| 6 Project Director (See instructions   Name) Title                                                                                                    | Furthermore, to the best of my knowledge and belief, all data in this performance report are true, complete, and correct and the report                                                                                                    |                    |                                                                                                    |
| Ph = f $Ph = Fr + f$ $Ph = Fr + f$ $Ph =$ | fully discloses all known weaknesses concerning the accuracy, reliability, and completeness of data reported.                                                                                                    |                    |                                                                                                    |
| Email Address:                                                                                                    |                                                                                                    |                    |                                                                                                    |
|                                                                                                    |                                                                                                    |                    |                                                                                                    |
| Reporting Period Information (See instructions.)                                                                                                    | Title:                                                                                                    |                    |                                                                                                    |
| 7. Reporting Period: From:// To:/ (mm/dd/2003)                                                                                                    | Name of Authorized Representative:                                                                                                    |                    |                                                                                                    |
| Pudnet Expanditures (To be completed by your Duringer Office Section patients) (Inc. 202 Section D.)                                                                                                    | Date: / /                                                                                                    |                    |                                                                                                    |
| B Budget Expenditures                                                                                                    | Signature:                                                                                                    |                    |                                                                                                    |
| Federal Grant Funds Non-Federal Funds (Match/Cost Share)                                                                                                    | -                                                                                                    |                    |                                                                                                    |
| a. Previous Budget Period                                                                                                    |                                                                                                    |                    |                                                                                                    |
| b. Current Budget Period                                                                                                    |                                                                                                    |                    |                                                                                                    |
| c Entire Project Period                                                                                                    |                                                                                                    |                    |                                                                                                    |
| (For Final Performance Reports only)                                                                                                    |                                                                                                    |                    |                                                                                                    |
| Indirect Cost Information (To be completed by your Business Office. See instructions.)<br>9. Indirect Costs<br>a. Are you claiming indirect costs under this grant?YesNo<br>If yes, please indicate which of the following applies to your grant?                                                                                                    |                                                                                                    |                    |                                                                                                    |
| bThe grantee has an Indirect Cost Rate Agreement approved by the Federal Government:<br>The period covered by the Indirect Cost Rate Agreement is from:/ to:/ (mm/dd/3235))<br>The approving Federal agency is: EDOther (Please specify):<br>The Indirect Cost Rate is%<br>The Type of Rate (For Final Performance Reports Only) is: Provisional Final Other (Please specify):                                                                                                    |                                                                                                    |                    |                                                                                                    |
| c. The grantee is not a State, local government, or Indian tribe, and is using the de minimum, rate of 10% of modified total direct costs (MTDC) in compliance with 2 CFR 200.414(f).                                                                                                    |                                                                                                    |                    |                                                                                                    |
| d The grantee is funded under a Restricted Rate Program and is you using a restricted indirect cost rate that either:<br>Is included in its approved Indirect Cost Rate Agreement; or<br>Complies with 34 CFR 76.564(c)(2).                                                                                                    |                                                                                                    |                    |                                                                                                    |
| e The grantee is funded under a Training Rate Program and:<br>Is recovering indirect cost using 8 percent of MTDC in compliance with 34 CFR. 75.562(c)(2); or<br>Is recovering indirect costs using its actual negotiated indirect cost rate reflected in 9(b).                                                                                                    |                                                                                                    |                    |                                                                                                    |
| Human Subjects (Annual Institutional Review Board (IRB) Certification) (See instructions.) 10. Is the annual certification of Institutional Review Board (IRB) approval attached?YesNoNA                                                                                                    |                                                                                                    |                    |                                                                                                    |
| Data Privacy and Security Measures Certification (See instructions.)<br>11. Is a statement affirming that you are aware of federal and state data security and student privacy regulations included, with supporting<br>documentation attached?YesNoN/A                                                                                                    |                                                                                                    |                    |                                                                                                    |
| ED 524B Page 1 of 3                                                                                                    | ED 324B Page 2 of 3                                                                                                    | ED 524B            | Page 3 of                                                                                                    |
|                                                                                                    |                                                                                                    | 1                  |                                                                                                    |

|                                                                                                    | [ ] Annual P                                                                                                    | only one box per Program Office instructio<br>erformance Report [] Final Performan                                                                                                    | ns.<br>ice Report                                                                                                    |                             | 12. Performance Measur<br>a. Are complete data                       | res S<br>a on |
|----------------------------------------------------------------------------------------------------|----------------------------------------------------------------------------------------------------|----------------------------------------------------------------------------------------------------|----------------------------------------------------------------------------------------------------|-----------------------------|----------------------------------------------------------------------|---------------|
| General Informat                                                                                                    | ion                                                                                                    |                                                                                                    |                                                                                                    |                             | b. If no, when will t                                                | he d          |
| 1. PR/Award #:                                                                                                    |                                                                                                    | 2. Grantee NC                                                                                                    | ES ID#:                                                                                                    |                             |                                                                      |               |
| (Block 5 of the )<br>3 Project Title:                                                                                                    | Grant Award Notificatio                                                                                                    | on - 11 characters.) (See instruc                                                                                                    | tions. Up to 12 characters.)                                                                                                    |                             | <ol> <li>By signing this report<br/>arrounditures, dishur</li> </ol> | rt, I         |
| (Enter the same                                                                                                    | title as on the approve                                                                                                    | d application.)                                                                                                    |                                                                                                    |                             | award. I am aware t                                                  | that          |
| 4. Grantee Name (Bloc                                                                                                    | k I of the Grant Award                                                                                                    | Notification.):-                                                                                                    |                                                                                                    |                             | criminal, civil or add                                               | min           |
| 5. Grantee Address (Se                                                                                                    | e instructions.)                                                                                                    |                                                                                                    |                                                                                                    |                             | Title 31, Sections 3                                                 | /29-<br>hart  |
| 6. Project Director (Se                                                                                                    | e instructions.) Name:                                                                                                    |                                                                                                    | accontitle:                                                                                                    |                             | fully discloses all kr                                               | 10W           |
| Ph #( )                                                                                                    | Ext                                                                                                    | :() Fax#:()                                                                                                    |                                                                                                    |                             | i i                                                                  |               |
| Email Address:                                                                                                    |                                                                                                    |                                                                                                    |                                                                                                    |                             |                                                                      |               |
| Reporting Period I                                                                                                    | nformation <i>(See inst</i>                                                                                                    | ructions.)                                                                                                    |                                                                                                    |                             |                                                                      |               |
| 7. Reporting Period:                                                                                                    | From: / /                                                                                                    | To: / / -                                                                                                    | (mm/dd/www)                                                                                                    |                             | Name of Authorized Rev                                               | pres          |
|                                                                                                    |                                                                                                    |                                                                                                    |                                                                                                    |                             |                                                                      |               |
| Budget Expenditur                                                                                                    | es (To be completed i<br>-                                                                                                    | by your Business Office. See instru                                                                                                    | ctions. Also see Section B.)                                                                                                    |                             | Signature:                                                           |               |
| 5. Eudget Expenditure                                                                                                    | \$                                                                                                    | Federal Grant Funds                                                                                                    | Non-Federal Funds (Match/Cost)                                                                                                    | Share)                      | Signature.                                                           |               |
| a. Previous Budget P                                                                                                    | eriod                                                                                                    |                                                                                                    | The reaction and plantic cost                                                                                                    |                             |                                                                      |               |
| b. Current Budget Pe                                                                                                    | riod                                                                                                    |                                                                                                    |                                                                                                    |                             |                                                                      |               |
| c Entire Project Peri                                                                                                    | nd                                                                                                    |                                                                                                    |                                                                                                    |                             |                                                                      |               |
| (For Final Performa                                                                                                    | nce Reports only)                                                                                                    |                                                                                                    |                                                                                                    |                             |                                                                      |               |
| 9. Indirect Cost Inform<br>9. Indirect Costs<br>a. Are you claiming<br>If yes, please indicat                                                                                                    | mation (To be compl<br>indirect costs under this<br>te which of the followin                                                                                                    | leted by your Business Office. See in<br>a grant? <u>Y</u> es <u>No</u><br>g applies to your grant?                                                                                                    | nstructions.)                                                                                                    |                             |                                                                      |               |
| Indirect Cost Infor<br>9. Indirect Costs<br>a. Are you claiming<br>If yes, please indicat<br>b The grantee h<br>The period co<br>The approvin<br>The Indirect O<br>The True of 0                                                                                                    | mation (To be compl<br>indirect costs under this<br>te which of the followin<br>as an Indirect Cost Rate<br>wered by the Indirect C<br>g Federal agency is:                                                                                                    | leted by your Business Office. See is<br>s grant?YesNo<br>g applies to your grant?<br>e Agreement approved by the Federal Ge<br>out Rate Agreement is from:/_<br>EDOther (Please specify):                                                                                                    | vernment:<br>/to:/(mm/                                                                                                    | dd/2003)                    |                                                                      |               |
| Indirect Cost Infor<br>9. Indirect Costs<br>a. Are you claiming<br>If yes, please indicat<br>b The grantee h<br>The period co<br>The approvin<br>The Indirect O<br>The Indirect O                                                                                                    | mation (To be compl<br>indirect costs under this<br>te which of the followin<br>as an Indirect Cost Rate<br>wered by the Indirect C<br>g Federal agency is:<br>Cost Rate is%<br>Rate (For Final Perform                                                                                                    | leted by your Business Office. See in<br>a grant?YesNo<br>g applies to your grant?<br>s Agreement approved by the Federal Gr<br>ost Rate Agreement is from:/                                                                                                    | structions.)<br>/to:/(mm/<br>                                                                                                    | dd/33333)                   |                                                                      |               |
| Indirect Cost Infor<br>9. Indirect Costs<br>a. Are you claiming<br>If yes, please indicat<br>bThe partnets he<br>period co<br>The approvin<br>The Indirect (<br>The Type of<br>c The grantee i<br>Cost (MTDC                                                                                                    | mation (To be compl<br>indirect costs under this<br>te which of the followin<br>as an Indirect Cost Rath<br>wered by the Indirect C<br>g Federal agency is:                                                                                                    | leted by your Business Office. See is<br>s grant?YesNo<br>g applies to your grant?<br>A Agreement approved by the Federal Ge<br>cost Rate Agreement is from:/                                                                                                    | structions.)<br>/to:/(mm/<br>TinalOther (Please specify):<br>is minimum,rate of 10% of modified total d                                                                                            | dd/3303)<br>lirect          |                                                                      |               |
| Indirect Cost Infor<br>9. Indirect Costs<br>a. Are you chaiming<br>If yes, please indicat<br>b The grantee h<br>The grantee in<br>The approvim<br>The approvim<br>The grantee i<br>costs (MTDC<br>d The grantee i<br>Compliei                                                                                           | mation (To be compl<br>indirect costs under this<br>le which of the followin<br>as an Indirect Cost House<br>Wored by the Indirect C<br>g Federal agency is:<br>Lost Rate is<br>= % Atter (For Final Perform<br>s not a State, local gove<br>) in compliance with 2<br>is funded under a Restri-<br>with 34 CFR 76.564(c                                                                                                    | leted by your Business Office. See in<br>a grant?YesNo<br>g applies to your grant?<br>e Agreement approved by the Federal Gr<br>ock Rate Agreement is from:/<br>_EDOther (Please specify):<br>nance Reports Only) is:Provisional<br>runnent, or Indian tribe, and is using the of<br>CFR 200.414(f).<br>ted Rate Program and is you using a resise<br>of Cost Rate Agreement, or<br>)(2).                                                                                                    | nstructions.)<br>vernment:<br>to:/(mm//<br><br>TimaOther (Pieare specify):<br>de minimum, rate of 10% of modified total d<br>tricted indirect cost rate that either:                               | dd <del>(200</del> )        |                                                                      |               |
| Indirect Cost Infor<br>9. Indirect Costs<br>a. Are you chaiming<br>If yes, please indicat<br>bThe grantee h<br>The period co<br>The approvin<br>The Indirect (<br>The grantee i<br>Costs (MTDC<br>dThe grantee i<br>Is includ<br>Complie:<br>eThe grantee i<br>Is recove<br>Is recove                                   | mation (To be compl<br>indirect costs under thii<br>te which of the followin<br>as an Indirect Cost Rative<br>wered by the Indirect C<br>g Federal agency is:<br>Cost Rate is<br>Rate (For Final Perform<br>s not a State, local gove<br>) in compliance with 2<br>s funded under a Restrii<br>d in its approved Indire<br>with 34 CFR 76.564(c<br>s funded under a Trainin<br>ring indirect cost using<br>ing indirect cost using | <pre>steed by your Business Office. See is a grant?YesNo g applies to your grant? e Agreement approved by the Federal GG ost Rate Agreement is from:/EDOther (Please specify): wance Reports Only) is: Provisional rmment, or Indian tribe, and is using the of CFR 200.414(f). tted Rate Program and is you using a resist Cost Rate Agreement; or )(2). g Rate Program and: Specient of MTDC in compliance with is a scual negotiated indirect cost rate ra </pre>                                                                                                    | <pre>structions.)  vernment: /to:(mm/vto:Other (Pleare spec(f)): de minimum,rate of 10% of modified total d micted indirect cost rate that either: 34 CFR 75.562(c)(2): or falected in 9(b).</pre> | ád <u>y200</u> 5)<br>lirect |                                                                      |               |
| Indirect Cost Infor<br>9. Indirect Costs<br>a. Are you chaiming<br>If yes, please indices<br>b The grantee h<br>The grantee h<br>The grantee i<br>The grantee i<br>Costs (MTDC<br>d The grantee i<br>Complie:<br>e The grantee i<br>Is includi<br>Complie:<br>ls recove<br>Human Subjects (A<br>10. Is the annual certi | mation (To be compl<br>indirect costs under this<br>le which of the followin<br>as an Indirect Cost Hendrect C<br>g Federal agency is:                                                                                                    | leted by your Business Office. See in<br>a grant?YesNo<br>g applies to your grant?<br>& Agreement approved by the Federal Gr<br>own Rate Agreement is from:/<br>_EDOther (Please specify):<br>nance Reports Only) is: Provisional<br>runnent, or Indian tribe, and is using the office<br>CFR 200.414(f).<br>ted Rate Program and is you using a resi-<br>bert Cost Rate Agreement; or<br>(2).<br>ng Rate Program and:<br>8 percent of MTDC in compliance with<br>it is actual negotiated indirect cost rate ror<br>Review Board (IRE) Cartification)<br>Review Board (IRE) approval attached? | <pre>structions.)  vernment:</pre>                                                                                                    | dd (2005)                   |                                                                      |               |

| e Measures Statu<br>mplete data on perf<br>then will the data b<br>g this report, I certii<br>res, disbursements<br>an aware that any<br>civil or administrat<br>sections 3729-3730<br>ore, to the best of m<br>loses all known we | is and Certification (See instructions.)  xmance measures for the current budget period included in the Project Status Chart? <u>Yes</u> No e available and submitted to the Department? <u>/ (mm/dd/2004)</u> y to the best of my knowledge and belief that the report is true, complete, and accurate and the and cash receipts are for the purposes and objectives set forth in the terms and conditions of the Federal lake, fictitious, or flavalulent information, or the omission of any material fact, may subject me to repenables for fraud, false statements, false claims or otherwise (U.S. Code Title 18, Section 1001 and and 3001-33812), y thowledge and belief, all data in this performance report are true, complete, and correct and the report knesses concerning the accuracy, reliability, and completeness of data reported. |                    | U.S. Department of Education<br>Grant Performance Report Cover Sheet (ED 524B)<br>Cacele only one box per Program Office instructions.<br>[] Annual Performance Report [] Final Performance Report<br>PR/Award # (11 characters):<br>(See Instructions) | MB Nn 1894-0003<br>92 07/31/2024 |  |  |  |
|----------------------------------------------------------------------------------------------------|----------------------------------------------------------------------------------------------------|--------------------|----------------------------------------------------------------------------------------------------|----------------------------------|--|--|--|
| orized Represer                                                                                                    | General Information Section                                                                                                    | (Q                 | 1-6)                                                                                                    |                                  |  |  |  |
|                                                                                                    | • Be sure to always include                                                                                                    | PR                 | Award Number in all                                                                                                    |                                  |  |  |  |
|                                                                                                    | <ul> <li>Correspondence</li> <li>Any changes to in the project director or key personnel should have received prior approval before joining the grant</li> </ul>                                                                                                    |                    |                                                                                                    |                                  |  |  |  |
|                                                                                                    | <ul> <li><u>Reporting Period Information</u></li> <li>Should reflect the timefra the award</li> </ul>                                                                                                    | <u>า (C</u><br>ime | <u>(7)</u><br>within the budget period of                                                                                                    |                                  |  |  |  |
|                                                                                                    | Page 2 of 3                                                                                                    |                    | ED 524B                                                                                                    | Page 3 of 3                      |  |  |  |

| Grant                                                                                                    | OMB No. 1894-0003<br>Exg. 07/31/2024                                                                                |                                                   |                                             |                                       |
|----------------------------------------------------------------------------------------------------|----------------------------------------------------------------------------------------------------|---------------------------------------------------|---------------------------------------------|---------------------------------------|
| General Information                                                                                                    |                                                                                                    |                                                   |                                             | -                                     |
| I. PR/Award #:                                                                                                    |                                                                                                    | 2. Grantee NCI                                    | S ID#:                                      |                                       |
| (Block 5 of the Grant Award Not)<br>3 Project Title:                                                                                                    | (fication - 11 characters.)                                                                                         | (See instruct                                     | ions. Up to 12 characters.)                 |                                       |
| (Enter the same title as on the ap                                                                                                    | proved application.)                                                                                                |                                                   |                                             |                                       |
| 4. Grantee Name (Block 1 of the Grant .                                                                                                    | Award Notification.):-                                                                                              |                                                   |                                             |                                       |
| 5. Grantee Address (See instructions.)                                                                                                    |                                                                                                    |                                                   |                                             |                                       |
| 6. Project Director (See instructions.) 🕅                                                                                                    | ane concerned                                                                                                    |                                                   | constitle:                                  |                                       |
| Ph #( )                                                                                                    | Ext: ( )                                                                                                    | Fax #: ( )                                        |                                             |                                       |
| Email Address:                                                                                                    |                                                                                                    |                                                   |                                             |                                       |
| Reporting Period Information (Se<br>7. Reporting Period: From:/_                                                                                                    | e instructions.)<br>To:<br>lead by your Prois on Of                                                                 | =                                                 | (mm/dd/3333)                                | P 1                                   |
| Budget Expenditures (10 De comp.<br>8. Budget Expenditures                                                                                                    | ietea by your Business Of                                                                                           | рсе. ѕее извис                                    | uons. Also see Section I                    | 5.)                                   |
|                                                                                                    | Federal G                                                                                                    | rant Funds                                        | Non-Federal Fund:                           | (Match/Cost Share)                    |
| a. Previous Budget Period                                                                                                    |                                                                                                    |                                                   |                                             |                                       |
| b. Current Budget Period                                                                                                    |                                                                                                    |                                                   |                                             |                                       |
| c. Entire Project Period                                                                                                    |                                                                                                    |                                                   |                                             |                                       |
| (For Final Performance Reports only)                                                                                                    |                                                                                                    |                                                   |                                             |                                       |
| It yes, please indicate which of the to<br>b The grantee has an Indirect Co<br>The period covered by the Indi<br>The approving Federal agency<br>The Indirect Cost Rate is | Ilowing applies to your grant<br>st Rate Agreement approved<br>rect Cost Rate Agreement is<br>is:EDOther (Piea<br>% | ?<br>by the Federal Go<br>from:/<br>ise specify): | vernment:<br>/to://                         | (mm/dd/ <b>3333</b> )                 |
| c The grantee is not a State, local<br>costs (MTDC) in compliance v                                                                                                    | erformance keports Only) is<br>l government, or Indian tribe<br>vith 2 CFR 200.414(f).                              | ; <u> </u>                                        | Other (Plaz                                 | se spec(jy):<br>nodified total direct |
| d The grantee is funded under a l<br>Is included in its approved<br>Complies with 34 CFR 76                                                                                | Restricted Rate Program and<br>Indirect Cost Rate Agreeme<br>.564(c)(2).                                            | is you using a rest<br>nt; or                     | ricted indirect cost rate that              | either:                               |
| e The grantee is funded under a<br>Is recovering indirect cost<br>Is recovering indirect costs                                                                             | Training Rate Program and:<br>using 8 percent of MTDC in<br>s using its actual negotiated i                         | compliance with 3<br>ndirect cost rate re         | 4 CFR. 75.562(c)(2); or<br>flected in 9(b). |                                       |
| Human Subjects (Annual Instituti<br>10. Is the annual certification of Institut                                                                                            | ional Review Board (IRB<br>tional Review Board (IRB) a                                                              | ) Certification)<br>pproval attached?             | (See instructions.)<br>YesNoN/A             |                                       |
| Data Privacy and Security Measure<br>11. Is a statement affirming that you are<br>documentation attached?YesN                                                              | res Certification (See inst<br>aware of federal and state di<br>toN/A                                               | <i>ructions.)</i><br>ata security and stu         | ident privacy regulations in                | cluded, with supportin                |
| FD 524B                                                                                                    |                                                                                                    |                                                   |                                             | Page L of                             |

### U.S. Department of Education Performance Measures Status and Certification (See instructions Exs. 07/31/2024 Grant Performance Report Cover Sheet (ED 524B) Performance Measures Status. Check only one box per Program Office instructions. [] Annual Performance Report [] Final Performance Report a. Are complete data on performance measures for the current budget period included in the Project Status Chart? Yesb. If no, when will the data be available and submitted to the Department? (mm/dd/vyyy/ By signing this report, I certify to the best of my knowledge and belief that the report is true, complete, and accurate and th PR/Award # (11 character expenditures, disbursements, and cash receipts are for the purposes and objectives set forth in the terms and conditions of the Federa award. I am aware that any false, fictitious, or fraudulent information, or the omission of any material fact, may subject me to (See Instructio criminal, civil or administrative penalties for fraud, false statements, false claims or otherwise. (U.S. Code Title 18, Section 1001 and Title 31, Sections 3729-3730 and 3801-33812) Furthermore, to the best of my knowledge and belief, all data in this performance report are true, complete, and correct and the report fully discloses all known weaknesses concerning the accuracy, reliability, and completeness of data reported Budget Expenditures Information (Q 8) Coordinate with your business/accounting office Signature: 🔵

- Detail the amount of federal grant dollars and any matching dollars expended on the grant project for the current budget period
- Matching dollars must be treated the same as federal dollars
- Use Section B of the 524 B Status Chart to provide a full picture of the expenditures and any anticipated carryover of funds
- Cover page and Section B should match

Page 3 of 3

| Grant Pe<br>Cho<br>[=] Annual                                                                                                    | U.S. Department of Education<br>rformance Report Cover Sheet (E<br>ck only one bax per Program Office instruction<br>Performance Report [] Final Performan | OMB No. 1894<br>Exp. 07/31/202<br>E2<br>Ce Report | +0003<br>4        |
|----------------------------------------------------------------------------------------------------|----------------------------------------------------------------------------------------------------|---------------------------------------------------|-------------------|
| General Information                                                                                                    |                                                                                                    |                                                   |                   |
| 1. PR/Award #:                                                                                                    | 2. Grantee NC                                                                                                    | 3\$ ID#:                                          |                   |
| (Block 5 of the Grant Award Notifica<br>2 Deviat Title:                                                                                                    | tion - 11 characters.) (See instruct                                                                                                    | ions. Up to 12 characters.)                       |                   |
| Froject Title.                                                                                                    | and application )                                                                                                    |                                                   |                   |
| Grantas Name (Black 1 of the Grant Aug                                                                                                    | rd Natification ):                                                                                                    |                                                   |                   |
| 5. Grantee Address (See instructions.)                                                                                                    | a roupe anon pe                                                                                                    |                                                   |                   |
| 6. Project Director (See instructions.) Name                                                                                                    |                                                                                                    | Title                                             |                   |
| Ph#_( ) E                                                                                                    | xt:() Fax.#.()                                                                                                    |                                                   |                   |
| Email Address:                                                                                                    |                                                                                                    |                                                   |                   |
| Reporting Period Information (See in<br>7. Reporting Period: From:/                                                                                                    | structions.)<br>/ To:/ =                                                                                                    | (mm/dd/2003)                                      |                   |
| 8. Budget Expenditures (10 D8 completes<br>8. Budget Expenditures                                                                                                    | a by your Business Office. See instruc                                                                                                    | tions. Also see Section B.)                       | (Land)            |
| a Dramona Budget Deriod                                                                                                    | reueral Grant Funds                                                                                                    | non-reuerarrunds (Match/Cost                      | Snd16)            |
| a. Flevious Budget Period                                                                                                    |                                                                                                    |                                                   |                   |
| o. Current Budget Period                                                                                                    |                                                                                                    |                                                   |                   |
| C. Entire Project Period                                                                                                    |                                                                                                    |                                                   |                   |
| If yes, please indicate which of the follow<br>b The grantee has an Indirect Cost R<br>The period covered by the Indirect<br>The approving Federal agency is:<br>The Indirect Cost Rate is? | ing applies to your grant?<br>ate Agreement approved by the Federal Go<br>Cost Rate Agreement is from:/<br>EDOther ( <i>Please specify</i> ):6             | vernment:<br>/to:/mmm                             | /dd/ <b>33333</b> |
| C The grantee is not a State, local go<br>costs (MTDC) in compliance with                                                                                                    | <i>rmance Reports Only</i> ) is: Provisional<br>vernment, or Indian tribe, and is using the d<br>2 CFR 200.414(f).                                         | FinalOther (Please specify):                      | direct            |
| d The grantee is funded under a Rest<br>Is included in its approved Ind<br>Complies with 34 CFR 76.564                                                                                      | ricted Rate Program and is you using a rest<br>irect Cost Rate Agreement; or<br>(c)(2).                                                                    | ricted indirect cost rate that either:            |                   |
| e The grantee is funded under a Trai<br>Is recovering indirect cost usin<br>Is recovering indirect costs usi                                                                                | ning Rate Program and:<br>1g 8 percent of MTDC in compliance with 3<br>1g its actual negotiated indirect cost rate re                                      | 4 CFR 75.562(c)(2); or<br>flected in 9(b).        |                   |
| Human Subjects (Annual Institutiona<br>10. Is the annual certification of Institution                                                                                                    | l Review Board (IRB) Certification)<br>al Review Board (IRB) approval attached?                                                                            | (See instructions.)<br>YesNoN/A                   |                   |
| Data Privacy and Security Measures<br>11. Is a statement affirming that you are away<br>documentation attached?YesNo                                                                        | Certification (See instructions.)<br>ure of federal and state data security and stu<br>_N/A                                                                | ident privacy regulations included, with s        | upportin          |
| ED 524B                                                                                                    |                                                                                                    | р                                                 | age Lof:          |

### Performance Measures Status and Certification (See Derformance Measures Status

### a. Are complete data on performance measures for the current budget period included in the Project Status Chart's b. If no, when will the data be available and submitted to the Department

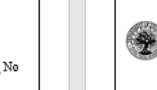

U.S. Department of Education Grant Performance Report Cover Sheet (ED 524B) Check only one box per Program Office instruc Annual Performance Report

### award. Indirect Costs (Q 9) crimina Title 31 Further

- fully di Document if you are claiming indirect costs
- If yes, provide clarification of the type of rate and rate Name of Aı
  - status

Signature:

With only one federal grant award, may not be necessary

### Human Subjects (Q 10)

If your project activities do not include in human subject research check NA

### Data Privacy and Security Measures Certification (Q 11)

Grantees should verify measures are in place and mark Yes

Page 3 of 3

| Grant Per<br>Chec<br>[] Annual                                                                                                    | U.S. Department of Education<br>formance Report Cover Sheet (1<br><i>it only one bax per Program Office instructu</i><br>Performance Report []]Final Performa | ED 524B)<br>MS.<br>Mc Report                 | OMB No. 1894-0403<br>Exp. 07/31/2024 |
|----------------------------------------------------------------------------------------------------|----------------------------------------------------------------------------------------------------|----------------------------------------------|--------------------------------------|
| General Information                                                                                                    |                                                                                                    |                                              |                                      |
| 1. PR/Award #:                                                                                                    | 2. Grantee NO                                                                                                    | :ES ID#:                                     |                                      |
| (Block 5 of the Grant Award Notificat                                                                                                    | tion - 11 characters.) (See instru                                                                                                    | ctions. Up to 12 characte                    | rs.)                                 |
| 3 Project Title:                                                                                                    |                                                                                                    |                                              |                                      |
| (Enter the same title as on the approv                                                                                                    | ea application.)                                                                                                    |                                              |                                      |
| <ol> <li>Grantee Name (Block 1 of the Grant Awa)</li> <li>Grantee Address (See instructions.)</li> </ol>                                                                                              | ra Notification.j.                                                                                                    |                                              |                                      |
| 6 Project Director (See instructions 1 Name)                                                                                                    |                                                                                                    | Title:                                       |                                      |
| Ph #( ) E<br>Email Address:                                                                                                    | xt: ( ) Fax #: ( )                                                                                                    |                                              | -                                    |
| Reporting Period Information (See in)                                                                                                    | structions)                                                                                                    |                                              |                                      |
| 7. Reporting Period: From:/                                                                                                    | / To://                                                                                                    | (mm/dd/33333)                                |                                      |
| Budget Expenditures (To be completed                                                                                                    | l hu vour Rusiness Office See instru                                                                                                    | ctions Also see Secti                        | an R)                                |
| 8. Budget Expenditures                                                                                                    | , by your manness oggies, see also a                                                                                                    |                                              | on 2.)                               |
|                                                                                                    | Federal Grant Funds                                                                                                    | Non-Federal Fu                               | inds (Match/Cost Share)              |
| a. Previous Budget Period                                                                                                    |                                                                                                    |                                              |                                      |
| b. Current Budget Period                                                                                                    |                                                                                                    |                                              |                                      |
| c. Entire Project Period<br>(For Final Performance Reports only)                                                                                                    |                                                                                                    |                                              |                                      |
| <ol> <li>Indirect Cost Information (10 be comp</li> <li>Indirect Costs         <ul> <li>Are you claiming indirect costs under the If yes, please indicate which of the follow:</li> </ul> </li> </ol> | nis grant?YesNo<br>ing applies to your grant?                                                                                                    | nstructions.)                                |                                      |
| b The grantee has an Indirect Cost Rz<br>The period covered by the Indirect<br>The approving Federal agency is:<br>The Indirect Cost Rate is?<br>The Indirect Cost Rate is?                           | the Agreement approved by the Federal G<br>Cost Rate Agreement is from:                                                                                       | overnment:<br>to:                            | /(mm/dd/ <b>3333</b> )               |
| c The grantee is not a State, local gov<br>costs (MTDC) in compliance with 2                                                                                                    | vernment, or Indian tribe, and is using the<br>2 CFR 200.414(f).                                                                                              | de minimus rate of 10%                       | of modified total direct             |
| d The grantee is funded under a Restr<br>Is included in its approved Indi<br>Complies with 34 CFR 76.564                                                                                              | ricted Rate Program and is you using a re-<br>irect Cost Rate Agreement; or<br>(c)(2).                                                                        | stricted indirect cost rate                  | that either:                         |
| e The grantee is funded under a Train<br>Is recovering indirect cost usin<br>Is recovering indirect costs usin                                                                                        | ing Rate Program and:<br>g 8 percent of MTDC in compliance with<br>ng its actual negotiated indirect cost rate r                                              | 34 CFR 75.562(c)(2); or<br>eflected in 9(b). | r                                    |
| Human Subjects (Annual Institutiona<br>10. Is the annual certification of Institutiona                                                                                                    | l Review Board (IRB) Certification<br>l Review Board (IRB) approval attached                                                                                  | (See instructions.)<br>YesNoN                | A                                    |
| Data Privacy and Security Measures (<br>11. Is a statement affirming that you are awa<br>documentation attached?YesNo                                                                                 | Certification (See instructions.)<br>re of federal and state data security and st<br>_N/A                                                                     | tudent privacy regulation                    | s included, with supporting          |
| ED 524B                                                                                                    |                                                                                                    |                                              | Page 1 of 3                          |

### Performance Measures Status and Certification (See instructions.) 12. Performance Measures Status

a. Are complete data on performance measures for the current budget period included in the Project Status Chart? <u>Ves</u> No
b. If no, when will the data be available and submitted to the Department? <u>//\_\_\_\_(mm/dd 120%)</u>

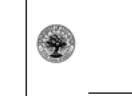

U.S. Department of Education Grant Performance Report Cover Sheet (ED 524B) Check only one box per Program Office instructions. [] Annual Performance Report [] Final Performance Report 3MB No. 1894-0003 Exa. 07/31/2024

### Performance Measure Status and Certification (Q 12-13)

- Are you able to provide accurate data for the period of time specified?
- If not when it will you be able to provide the information
  - The signature of your organization's Authorizing Representative certifies that the information submitted in this report is to the best of everyone's knowledge:
    - True
    - Complete
    - Accurate
    - Expenditures used for only allowable grant-related activities

Page 2 of

Page 3 of 3

# 524 B Project Status Chart

Education Department Grant Performance Report

# Grant Performance Report ED 524B Project Status Chart

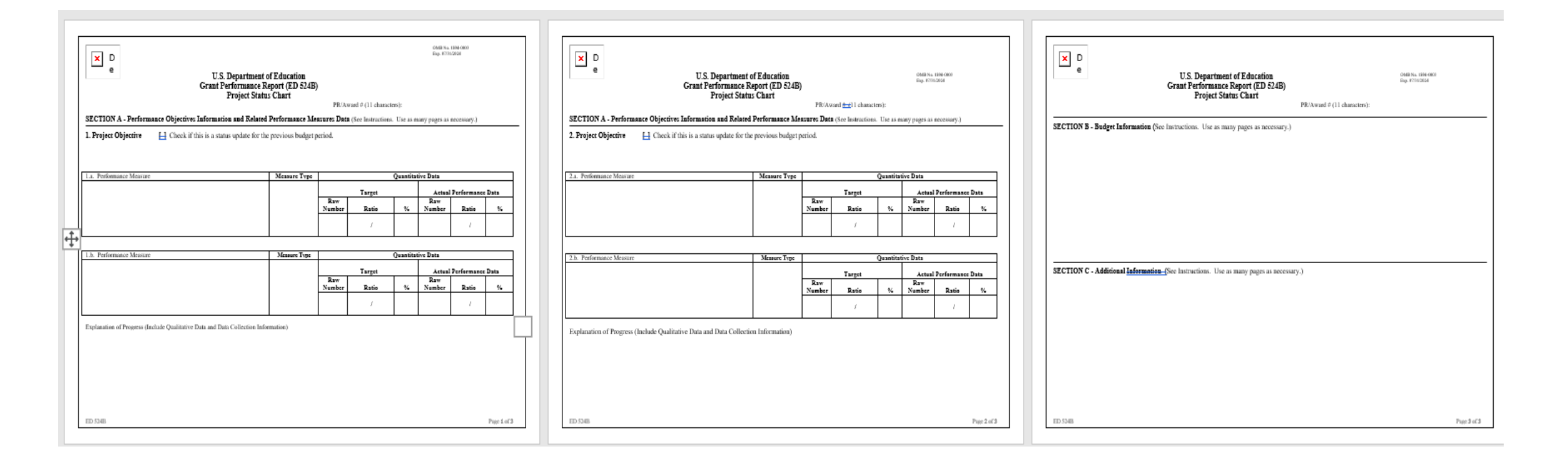

### Project Status Chart Sections

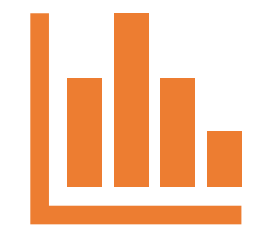

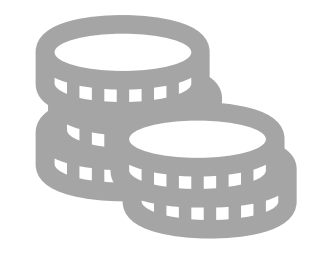

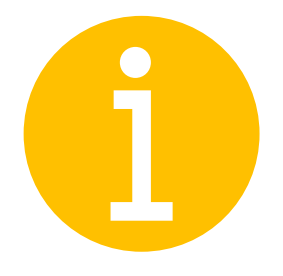

Section A—Performance Objectives Information and Related Performance Measure Data Section B—Budget Information Section C—Additional Information

### Section A— Performance

- Identify each grant project objective described in the approved grant application
- For each objective list each performance indicator or marker that demonstrate the extent to which the project objectives are being met
- Report on the status of each objective and performance measure to date
- Explain how your data on your performance measures demonstrate that you have met or are making progress towards meeting each project objective
- Provide quantitative and or qualitative data to support and demonstrate the level of success achieved during the reporting period

### Quantitative Data

- Express data by comparing target range with what was actually achieved
- Data should include raw numbers, ratios and or percentages comparing what was desired with what was achieved

Target: The project shall recruit and retain 100 students to complete the Year 1 of the program.

<u>Result</u>: The project recruited 100 students and retained 85 students to complete Year 1 of the program.

 If results are pending provide data to include that the extent that the project is on track to meet the objectives.

### Qualitative Data

- Provide substantive qualitative data that supports the level of success your project has achieved
- Qualitative data is helpful, supportive and complementary to demonstrating project success
- Annual substantial progress is more difficult to prove with only qualitative data
- Context coupled with informative and persuasive information is key

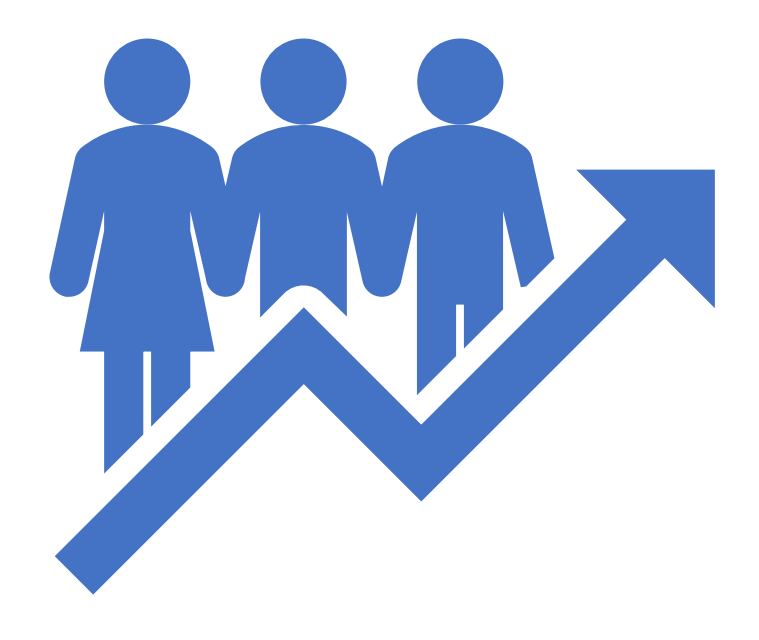

### Not Quite Hitting the Mark

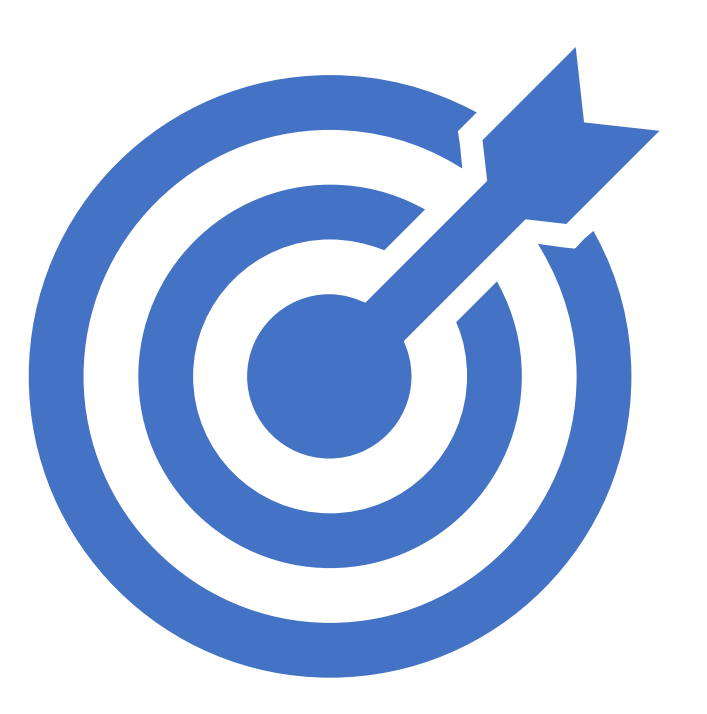

- For objectives and measures not fully realized provide a clear rationale as to why this occurred
- Provide a brief but clear plan as to how to attain the desired outcomes in future years
- Additional information and huddle sessions with ED program staff may be required

### Section B—Budget Information

Grantees must:

- Provide an explanation if funds have not been drawn down from the G5 System to pay for the budget expenditure amounts reported in items 8a. – 8c of the ED 524B Cover Sheet
- Provide an explanation if you did not expend funds at the expected rate during the reporting period.
- Describe any significant changes to your budget resulting from modification of project activities
- Describe any changes to your budget that affected your ability to achieve your approved project activities and/or project objectives

# 524B ED Budget Form

- Grantees may include the 524 ED Budget Form Section A for easy compare and contrast of planned and actual expenditures
- All financial listings should be consistent and match in each of the report sections
- Matching dollars, if applicable, should be documented in Section B
- Matching dollars must be treated the same as federal dollars

| Name of Institution/Organization                                                                                                    |                       |                       | Applicants requesting funding for only one year should complete the column under "Project Year 1." Applicants requesting funding for multi-year grants should complete all applicable columns. Please read all instructions before completing form. |  |  |  |  |  |
|----------------------------------------------------------------------------------------------------|-----------------------|-----------------------|----------------------------------------------------------------------------------------------------|--|--|--|--|--|
| SEC                                                                                                    | TION A - BUDG         | OF EDUCATION F        | UNDS                                                                                                    |  |  |  |  |  |
| Budget Categories                                                                                                    | Project Year 1<br>(a) | Project Year 2<br>(b) | oject Year 2 Project Year 3 Project Year 4 Project Year 5<br>(b) (c) (d) (e)                                                                                                    |  |  |  |  |  |
| 1. Personnel                                                                                                    |                       |                       |                                                                                                    |  |  |  |  |  |
| 2. Fringe Benefits                                                                                                    |                       |                       |                                                                                                    |  |  |  |  |  |
| 3. Travel                                                                                                    |                       |                       |                                                                                                    |  |  |  |  |  |
| 4. Equipment                                                                                                    |                       |                       |                                                                                                    |  |  |  |  |  |
| 5. Supplies                                                                                                    |                       |                       |                                                                                                    |  |  |  |  |  |
| 6. Contractual                                                                                                    |                       |                       |                                                                                                    |  |  |  |  |  |
| 7. Construction                                                                                                    |                       |                       |                                                                                                    |  |  |  |  |  |
| 8. Other                                                                                                    |                       |                       |                                                                                                    |  |  |  |  |  |
| 9. Total Direct Costs (lines 1-<br>8)                                                                                                    |                       |                       |                                                                                                    |  |  |  |  |  |
| 10. Indirect Costs*                                                                                                    |                       |                       |                                                                                                    |  |  |  |  |  |
| 11. Training Stipends                                                                                                    |                       |                       |                                                                                                    |  |  |  |  |  |
| 12. Total Costs (lines 9-11)                                                                                                    |                       |                       |                                                                                                    |  |  |  |  |  |
| *Indirect Costs (nines 2-11)       *Indirect Cost Information ( <i>To Be Completed by Your Business Office</i> ):         If you are requesting reimbursement for indirect costs on line 10, please answer the following questions:       Do you have an Indirect Cost Rate Agreement approved by the Federal government?YesNo.         If yes, please provide the following information:       Period Covered by the Indirect Cost Rate Agreement: From:// To:/_/ (mm/dd/yyyy)         Approving Federal agency:EDOther (please specify): The Indirect Cost Rate is%         If this is your first Federal grant, and you do not have an approved indirect cost rate agreement, are not a State, Local government or Indian Tribe, and are not funded under a training rate program or a restricted rate program, do you want to use the de minimis rate of 10% of MTDC?YesNo. If yes, you must comply with the requirements of 2 CFR § 200.414(f).         If you do not have an approved indirect cost rate agreement, do you want to use the temporary rate of 10% of budgeted salaries and wages?YesNo. If yes, you must submit a proposed indirect cost rate agreement within 90 days after the date your grant is awarded, as required by 34 CFR § 75.560.         For Restricted Rate Programs (check one) Are you using a restricted indirect cost rate that: |                       |                       |                                                                                                    |  |  |  |  |  |

### Budgetary Reminders

- Carryover is generally allowable from one budget period to the next
- Grantees should provide a rationale as to why funds remain or are expected to be carried over to the next budget period
- Grantees should be prepared to provide a detailed listing of how the carryover funds are to be used in subsequent budget periods for allowable, allocable, and reasonable expenditures
- Carryover funds must be used for activities the are within the scope of the funded application

### Section C—Additional Information

- Request to change the project director or other key personnel
  - If a new person has been identified include resume
  - Change in project directors and other key personnel require prior approval from the Department of Education
- Current list of project partners and if there are plans to change any existing partners working on the project
- Description of the impact of any change in partners during the reporting period
- Description of any change in project activities that occurred
- Any unanticipated or benefits or negative issues taking place during the life of the project 24

# Submitting Your Completed APRs via G5

1.Log into the G5 system.

2.At the top of the page select "Grant Maintenance

3.In the "Grant Maintenance" menu select "Package Submission"

This will produce a list of your available grants

4.Select the grant with the PR/Award Number that corresponds with the grant you wish to report on

Click the "Continue" button at the bottom of the list to get to the next page, which displays two areas: "Current Report Packages" and "My Performance Reports"

5. NOTE: If you are starting a report for the first time, you will need to select the report shown under "Current Report Packages" and click the "Initiate" button

### Submitting Your Completed APRs Via G5

6. Once you have initiated the report, you can go back to work on it under the section labeled "My Performance Reports" (make sure to click "save" to save anything you enter in the forms).

7. Select the button next to "Annual Performance" and Click "Edit Report" at the bottom of the list

8. The next page will have the required sections that need to be completed

9. Select the button next to the section you wish to complete and click "Edit Form" at the bottom of the list

### Submitting Your Completed APRs Via G5

- 10. When you have completed a section, be sure to check the "Form Complete" box
- 11. Click "Save and Continue" at the bottom
- 12. Do each section the same way
- 13. When you have completed all of the forms, click the "Continue" button underneath the listed sections
- 14. Click the "Submit" button to submit your report

### Assistance and Questions

- For programmatic assistance contact the ED staff person listed in Box 3 of the GAN
- For assistance using G5/G6 please contact the G6 help desk
- Help Desk Telephone Number: 1-888-336-8930
- Help Desk Email: obssed@servicenowservices.com

ED's Computer Based Training Courses

- BABAA
- Internal Controls
- Indirect Costs
- Formula Grants Training
- Discretionary Grants Training
- Cash Management
- Protection of Human Subjects in Research
- Subrecipient Monitoring
- Allowable Costs
- Procurement
- Writing Competitive Grant Applications

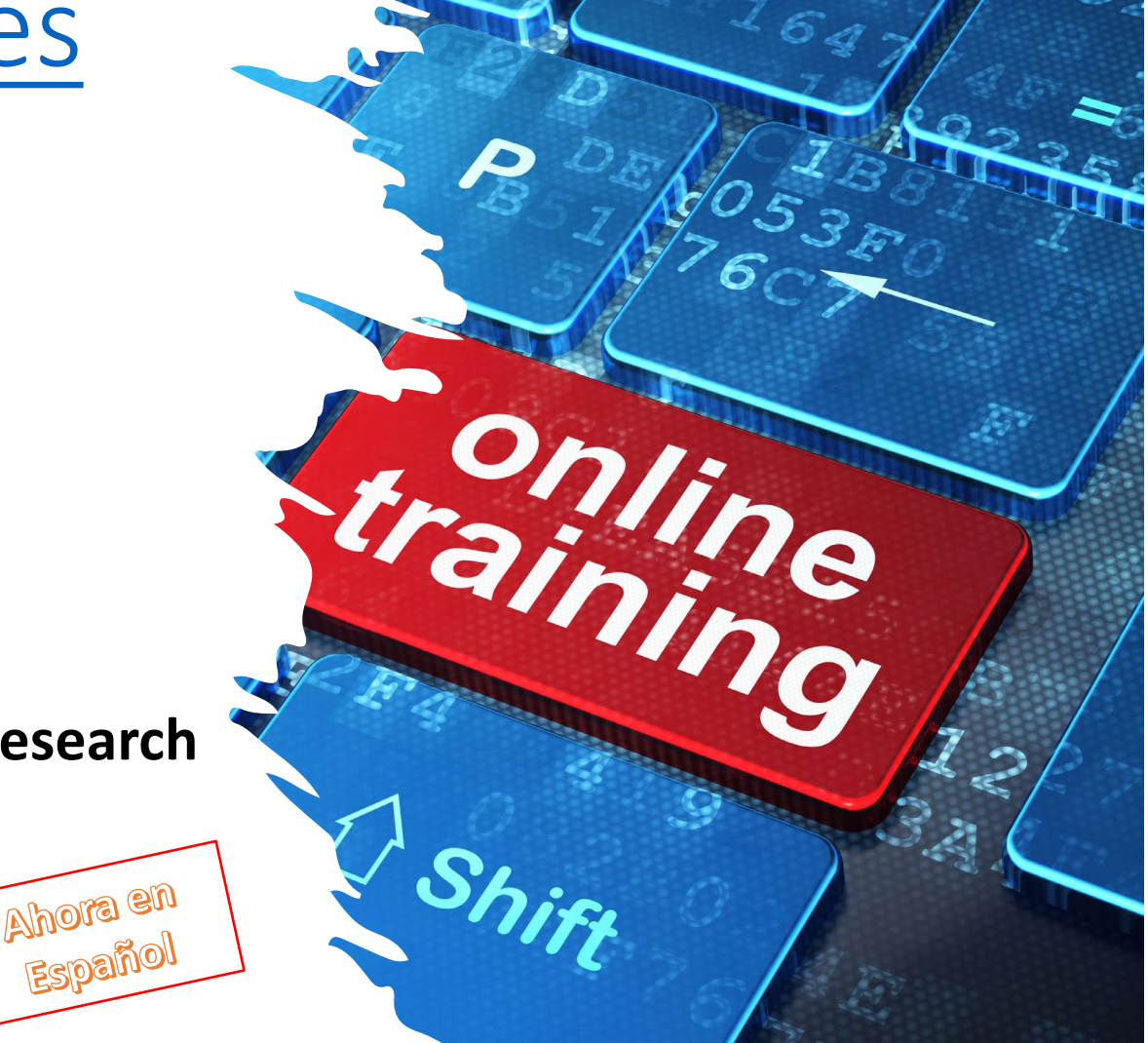

Thank you for attending. Best wishes Administering Your ED grants!

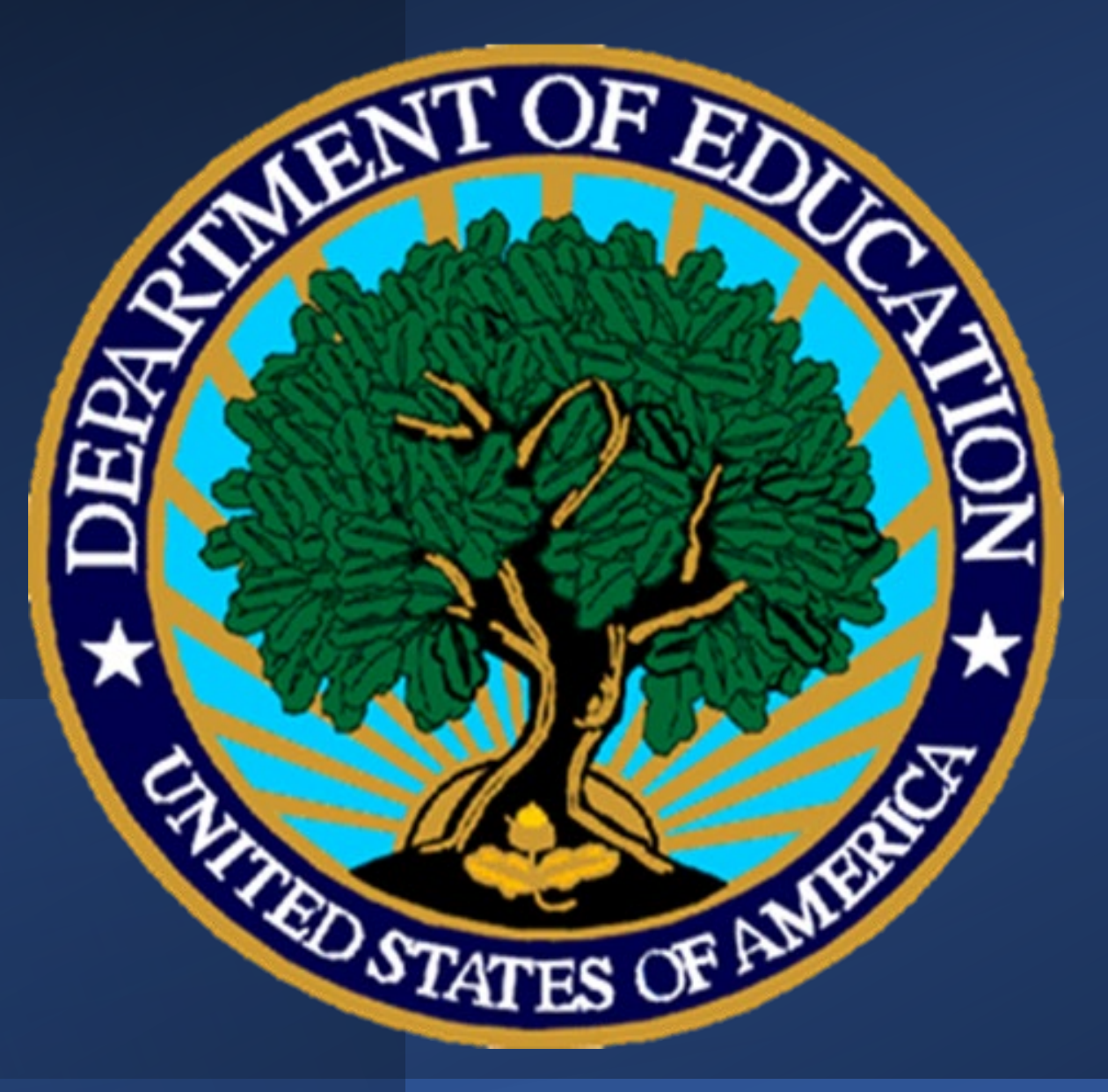